## **First Time Configuration**

These are the instructions to follow in order to start using Google Maps on your site.

- If you do not yet have a Google Maps API Key visit the Google APIs Console at https://console.developers.google.com and log in with your Google Account (or create a Google Account if you do not already have one). The instructions for the Newest Google Developers Console View (as of June 2015....this seems to change irregularly so let us know if it has) is included here.
  - 1. After logging into your Google Developers Console you should see something like the page below. Within that page you should click the "APIs" link in the left menu:

| Google Developers Console                                                 | API Project. *                                                                                                    |                                                                                                    | Sign                                                                                    |
|---------------------------------------------------------------------------|----------------------------------------------------------------------------------------------------|----------------------------------------------------------------------------------------------------|-----------------------------------------------------------------------------------------|
| Dentiere<br>Persianiona<br>Affa & anth                                    | Project 10. spi project ALBAS278043 Project Number: ALBAS278043 Project Dashboard                                                                      |                                                                                                    |                                                                                         |
| Dedentials<br>Consent screen<br>Push<br>Monitoring<br>Source Code         | Take the App Depine quickwise!<br>Learns 'Helin Work' for App Engine and depiny your first app to the oloud.<br>Duration ~10 mondes.<br>Try App Engine | Tale Ene Comparte Engine quickstant<br>Eine Module and Managabili an Compute Engine to smatte a two-tier to-do list<br>application. Burstann -15 monutes. | Learch click to deploy software<br>Deploy popular open stacks on Goog<br>ample form     |
| Browse<br>Drykry & Manage<br>Campute<br>Metworking<br>Storage<br>Big Data | Try BipDuery with apopulation data.<br>Run queries approxil huge public data sets to see how BigDuery can help you analyze your own data.              | Could a strange locket<br>Brane your undexchard data solely and with high availability using Deople Good<br>Brange                                        | Boott your app with a Google API<br>Une Google APIs with your app in he<br>technologies |
|                                                                           | Try BigDurry                                                                                                    | Create bucket                                                                                                    | Trable an API                                                                           |

2. The next page you see should look like that below. Click the "Google Maps Embed API" link you see there.

| Overview       | API Library Enabled APIs (2) |                                              |                              |
|----------------|------------------------------|----------------------------------------------|------------------------------|
| Permissions    |                              |                                              |                              |
| Pie & auth     | Q, Search all 100+ APIs      |                                              |                              |
| APIs .         |                              |                                              |                              |
| Credentials    | Popular APIs                 |                                              |                              |
| Consent screen |                              | -                                            | -                            |
| Push           | Coople Cloud APIs            | Scoople Maps APIs<br>Grouple Maps Apthol API | Coople Apps APIs             |
| ionitor inn    | BaCorry AP1                  | Councile Mages SDK for IDS                   | Drive SDK                    |
| come Carda     | Cloud Storage AP1            | Google Maps JavaScript API                   | Calendar API                 |
| loome          | Cloud Detestore API          | <b>Boogle Places API for Android</b>         | Omail API                    |
| a circle       | Cloud Deployment Manager API | Google Places API for IOS                    | Google Apps Marketplace SDK  |
| ploy & Masage  | Cloud DNS API                | Google Maps Roads AP1                        | Admin SDK                    |
| ompute         | 8 Mare                       | Statio Maps API                              | 3 More                       |
| etworking      |                              | Count View Image All                         |                              |
| larage         |                              | Boogle Maps Embed API                        |                              |
| g Deta         |                              | Coope Places API Ned Service                 |                              |
|                |                              | Directions API                               |                              |
|                |                              | Distance Matrix API                          |                              |
|                |                              | Google Maps Geolocation API                  |                              |
|                |                              | Elevation API                                |                              |
|                |                              | Time Zone API                                |                              |
|                |                              | the Lenn                                     |                              |
|                | Social APIs                  | YouTube APIs                                 | Advertising APIs             |
|                | 8 <sup>+</sup> Dooglet API   | YouTube Data API                             | AdSense Management API       |
|                | Blogger AP1                  | YouTube Analytics API                        | DCM/DFA Reporting And Traffi |

3. That should take you to a page that looks like that below where you would click the "Enable an API" button you see in that Google "Project Dashboard" page

| Google Developers Console                                                                                                    | API Project 💌                                                                                                    |
|----------------------------------------------------------------------------------------------------|----------------------------------------------------------------------------------------------------|
| Overview<br>Permissions<br>APIs & auth<br>APIs<br>Credentials<br>Consent acreen<br>Push<br>Monitoring<br>Source Code<br>Browse<br>Deploy & Manage<br>Compute<br>Networking<br>Storage<br>Big Data | Enable API Google Maps Embed API lets you embed Google Maps in your own web pages with a simple HTML fragment. Learn more |
|                                                                                                    |                                                                                                    |

4. Once "on" you would go to the "Credentials" link in the "APIs & auth" section of the left hand menu. Many times you are asked the type of key to choose. Choose "browser key" if you do see this option. Use the API KEY shown there:

| Projects                                                                                                    | OAuth                                                                                                    |                                                                                                    |                                                                      |
|----------------------------------------------------------------------------------------------------|----------------------------------------------------------------------------------------------------|----------------------------------------------------------------------------------------------------|----------------------------------------------------------------------|
| API Project                                                                                                    | you (for example, contact lists) while keeping their                                                                                                    | use this ap                                                                                                  | i key in your                                                        |
| Overview                                                                                                    | private.                                                                                                    | Geo Goog                                                                                                    | le Maps Api                                                          |
| Permissions                                                                                                    | Learn more                                                                                                    | Addon to a                                                                                                   | activate the                                                         |
| ening a settings                                                                                                    |                                                                                                    | Google Ma                                                                                                    | aps feature                                                          |
| Pis & auth                                                                                                    | Croate new Client ID                                                                                                    | 9                                                                                                    |                                                                      |
| Credentado                                                                                                    |                                                                                                    |                                                                                                    | × .                                                                  |
| Consent screen                                                                                                    | Public ADI second                                                                                                    |                                                                                                    |                                                                      |
|                                                                                                    | PUDIIC API access                                                                                                    | Key for browser applicat                                                                                     | KANS ST                                                              |
| Push                                                                                                    | PUDIC API access<br>Use of this key does not require any user action or                                                                                                    | Key for browser applicat                                                                                     |                                                                      |
| Push                                                                                                    | PUDIC API access<br>Use of this key does not require any user action or<br>consent, does not grant access to any account<br>information and is not used for authorization                                            | API KEY                                                                                                    |                                                                      |
| Push<br>Ionitoring<br>surce Code                                                                                                   | PUDIC API access<br>Use of this key does not require any user action or<br>consent, does not grant access to any account<br>information, and is not used for authorization.                                          | API KEY                                                                                                    | Any referer allowed                                                  |
| Push<br>Ionitoring<br>surce Code<br>Browse<br>Releases                                                                             | PUDIC API aCC988<br>Use of this key does not require any user action or<br>consent, does not grant access to any account<br>information, and is not used for authorization.<br>Learn more                            | API KEY                                                                                                    | Any referer allowed                                                  |
| Push<br>tonitoring<br>serve Cade<br>Browse<br>Releases<br>Developer tools                                                          | PUDIC APT 48CC989<br>Use of this key does not require any user action or<br>conset (does not grant access to any account<br>information, and is not used for authorization.<br>Learn more<br>Deale new Key           | API KEY API KEY REPERERS ACTIVATION DATE                                                                     | Any reference allowed<br>Feb 27, 2013, 1:42:00 AM                    |
| Push<br>fonitoring<br>surce Cade<br>Browse<br>Releases<br>Developer tools<br>ompute                                                | PUDRIC APT acccess<br>Use of this key does not grain facture to any user action or<br>conset, does not grain access to any account<br>information, and is not used for authorization.<br>Learn more<br>Deals new Key | API KEY<br>API KEY<br>REPERERS<br>ACTIVATION DATE<br>ACTIVATION DATE                                         | Any referer allowed<br>Feb 27, 2013, 1:43:00 AM                      |
| Push<br>fonitoring<br>issurce Cade<br>Browse<br>Rateases<br>Developer toots<br>icompute<br>isteorking                              | PUDRE APT access<br>Use of this key does not require any user action or<br>conset, does not grant access to any account<br>information, and is not used for authorization.<br>Learn more<br>Deals new Key            | REPERENS<br>ACTIVATED BY<br>OBSOLETE KEY                                                                     | Any referer allowed<br>Peb 27, 2013, 1:43:00 AM<br>(you)             |
| Push<br>Ionitoring<br>serve Code<br>Releases<br>Environe<br>Environer tools<br>empute<br>etworking<br>torage                       | PUDRE APT access<br>Use of this key does not require any user action or<br>conset, does not grant access to any account<br>information, and is not used for authorization.<br>Learn more<br>Deals new Key            | Rep for trouver applicat<br>API KEY<br>REPERENS<br>ACTIVATION DATE<br>ACTIVATED BY<br>OBSOLETE KEY<br>STATUS | Any referer allowed Feb 27, 2013, 1:43:00 AM (you)                   |
| Push<br>tonitoring<br>secret Cade<br>Stowse<br>Releases<br>Developer tools<br>compute<br>letworking<br>torage<br>torage<br>ig Data | PUDRE APT access<br>Use of this key does not grant access to any account<br>information, and is not used for authorization.<br>Learn more<br>Dreads new Key                                                          | Rep for trouser applicat<br>API KEY<br>REPERENS<br>ACTIVATION DATE<br>ACTIVATED BY<br>OBSOLETE KEY<br>STATUS | Any referer allowed<br>Feb 27, 2013, 1:43:00 AM<br>(you)<br>Inactive |
| Push<br>fonitioning<br>issurce Code<br>Stowse<br>Releases<br>Developer tools<br>iconpute<br>istworking<br>Strage<br>Ig Date        | PUDRE APT ACCe88<br>Use of this key does not require any user action or<br>consent, does not yreat access to any account<br>information, and is not used for authorization.<br>Learn more<br>Create new Key          | API NEY<br>REFERENS<br>ACTIVATION DATE<br>ACTIVATION DATE<br>ACTIVATED BY<br>OBSOLETE KEY<br>STATUS          | Any referer allowed<br>Feb 27, 2013, 1:43:00 AM<br>(you)<br>Inactive |

- Install and enable the Google Maps addon if you have not already, following Installation of Addons. <</li>
- In your admin panel, go to Addons > Google Maps > Settings, and enter your Google Maps API key. Save the settings. <</li>
- 3. Change the rest of the setting if you wish to change them from the defaults. <
- 4. At the bottom of that same page in your admin, after the settings have been saved, ensure that the Google Map Preview displays correctly in the Maps Preview section. If it does not, check the settings and that cURL is working on your server, if the map does not display here it will not display on listing details pages. <</p>
- 5. [NOTE: in most cases, this step is done for you automatically] Add the tag **{addon** author='geo\_addons' addon='google\_maps' tag='listing\_map'} to your classified details and/or auction details templates (generally, listing\_classified.tpl or listing\_auction.tpl). If not already present, you would insert this tag into these templates wherever you want the Google Map to appear.
- 6. In Listing Setup > Fields to Use make sure to allow using the Mapping Location field

<

1. Place a test listing on your site, and be sure to enter the mapping data. Once the listing is placed, view the listing details to see if the map displays. <

<tip cn>Make sure you test/use this feature with an actual address that can be found by the Google Maps site. If the address is not valid, the window may never appear</tip>

From: https://geodesicsolutions.org/wiki/ - Geodesic Solutions Community Wiki

Permanent link: https://geodesicsolutions.org/wiki/addons/google\_maps/install/start?rev=1433527527

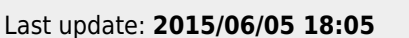

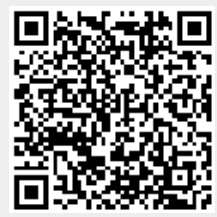